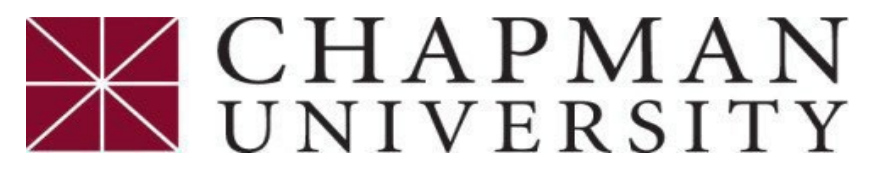

# **Student Business Services**

## **Opt-Out of Health Insurance**

This tutorial covers how to opt-out of health insurance, if you have a health insurance charge.

- 1. Login to the *Chapman University Student center*.
- 2. On the Student Center homepage, select the "*eForms" tile*.

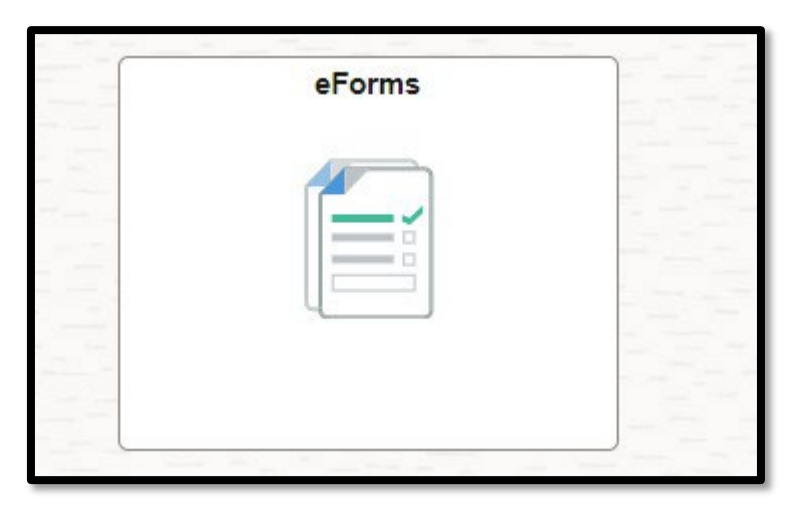

3. Click on "Student Business Srvc eForms".

| eForms Homepage ~ |                              |
|-------------------|------------------------------|
|                   | Student Business Srvc eForms |

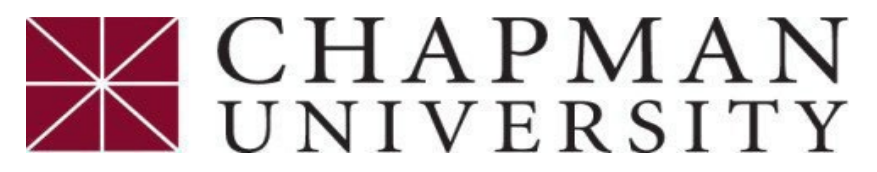

## **Student Business Services**

### **Opt-Out of Health Insurance**

This tutorial covers how to opt-out of health insurance, if you have a health insurance charge.

#### 4. Select "Proof of Health Ins. (required)".

| Student Business Srvc (SBS)    |                                                                                                    |  |  |
|--------------------------------|----------------------------------------------------------------------------------------------------|--|--|
| 👕 Landing Page                 | Student Business Service eForms<br>Please contact Student Business Services if you should have any questions regarding the forms under SBS.<br>Email: ocbusn@chapman.edu |  |  |
| Master Payment Cntr(required)  | Phone: 714-997-6617<br>www.chapman.edu/sbs                                                                                                    |  |  |
| Proof of Health Ins.(required) |                                                                                                    |  |  |
| Purchase Health Ins.(optional) |                                                                                                    |  |  |
| Purchase Health Ctr (optional) |                                                                                                    |  |  |
| Substitute W-9S (optional)     |                                                                                                    |  |  |
| 5 View a Submitted SBS eForm   |                                                                                                    |  |  |

#### 5. Select "Yes" to Opt Out.

| Term   | Instruction              |                                              |                                                                       |                                                                 |               |
|--------|--------------------------|----------------------------------------------|-----------------------------------------------------------------------|-----------------------------------------------------------------|---------------|
| You h  | ave been charged for     | campus provided health insurance within t    | ne academic year. You may opt out of this student health insurance    | by providing your proof of health insurance coverage.           |               |
| Choos  | se the terms you wish    | to opt out of below by selecting 'Yes'. A te | rm will display ineligible if you have not been charged for that term | or if it is past the term deadline to opt out. Dates of coverag | ge displayed. |
| Please | e note that if you opt o | out of the health insurance coverage with C  | hapman University, the waiver will be applied to subsequent terms i   | n the academic year.                                            |               |
|        |                          |                                              |                                                                       |                                                                 |               |
| Cam    | pus Provided Stud        | lent Health Insurance                        |                                                                       |                                                                 |               |
|        |                          |                                              |                                                                       |                                                                 |               |
|        | Term ↑↓                  | Description ↑↓                               | Opt Out Eligibility ↑↓                                                | Opt Out 🔃 🏓                                                     | Start Date ↑↓ |
| 1      | 2248                     | Fall 2024                                    | Eligible to opt out                                                   | Yes                                                             | 08/19/2024    |
| 2      | 2254                     | Spring 2025                                  | Ineligible to opt out                                                 |                                                                 | 02/03/2025    |
|        |                          |                                              |                                                                       |                                                                 |               |

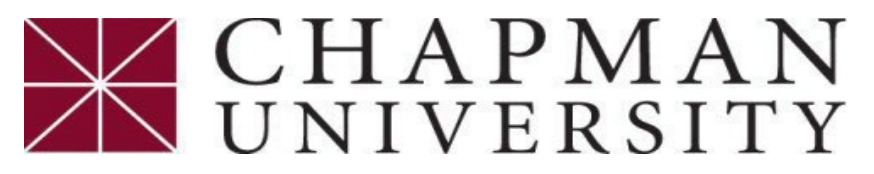

## **Student Business Services**

**Opt-Out of Health Insurance** 

This tutorial covers how to opt-out of health insurance, if you have a health insurance charge.

6. Follow the steps below to enter your health insurance provider information. Be sure to upload a copy of your Health Insurance Card.

\*If you do not have a group number, please input your member or medical ID number.

| 1 | nsurance Provider                                                                                                 |                                  |                                     |                                       |              |
|---|----------------------------------------------------------------------------------------------------|----------------------------------|-------------------------------------|---------------------------------------|--------------|
| F | Iealth insurance is required. Please provide your insurance Tinsurance Provider Kaiser Tins Start Date 01/01/2023 | information.                     |                                     | *Group Number 123456                  |              |
| F | Please submit a copy of your health insurance card. Note:                                                         | insurance card is required if no | ot using campus provided insurance. |                                       |              |
|   | Attachment Required                                                                                               | Action                           | Description ↑↓                      | Instructions 1                        | File Name ↑↓ |
|   | 1                                                                                                    | Upload 4                         | Health Insurance Card               | Upload a copy of your insurance card. |              |
|   | Add                                                                                                    |                                  |                                     |                                       |              |

7. Select "Yes" for the Acknowledgement and then "Submit".

| Form Action Items |                                                                                                    |
|-------------------|----------------------------------------------------------------------------------------------------|
| Acknowledgement   |                                                                                                    |
| 1 Yes             | By checking this box, I certify that I meet the requirements of the above and understand I may need to provide proof of health insurance each term. |
| Submit            |                                                                                                    |